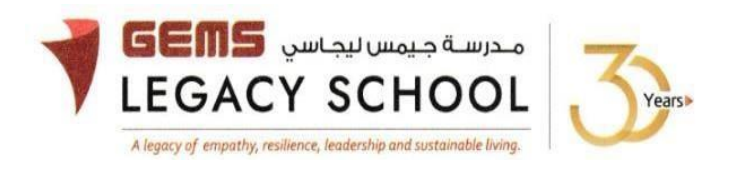

GLS/C/1053-25

CIRCULAR

03 June 2025

## LEARNING EXPEDITION - SHARJAH ISLAMIC MUSEUM - GRADE 7

Dear Parents,

We are thrilled to announce an imminent Learning Expedition for our Grade 7 students between **16<sup>th</sup> and 19<sup>th</sup> June 2025** during regular school hours. The section-wise visit dates will be shared by the class teacher via email shortly.

We will embark on a captivating journey to the Sharjah Islamic Museum. This expedition is designed to transform museums into extensions of our Social Studies classrooms, where our students will explore and appreciate the rich culture and heritage of the Islamic Culture.

Through this visit, students will witness how Islamic influence expanded across regions, impacting language, science and trade. They will encounter primary sources and historical objects that reflect the diffusion of knowledge and cultural practices from the Arabian Peninsula to Central, South, and Southeast Asia. A carefully structured workshop awaits, guiding our students as they observe displayed objects.

Following the expedition, students will be tasked with independent reflection on their learning experiences. This expeditionary learning opportunity is a vital component of our Social Studies Curriculum, and we kindly request your child's participation. The fee for this invaluable experience is **10 AED** payable online by **13<sup>th</sup> June 2025.** 

Warm regards,

Asha Alexander آشا ألكسندر Principal مديرة المدرسة Executive Leader - Climate Change الرئيس التنفيذي - تغير المناخ

## STEPS FOR THE PAYMENT PATHWAY:

How to register & pay for an activity online?

**<u>Step 1:</u>** Log in to GEMS Parent Portal with parent login credentials (<u>Click here to log in</u>).

Step 2: Click on Activities under Quick Links or click on the Activities tab on the left Navigation menu

|                                                                                                    | Welcome back, Erphan Shaman                                               |          |                  |             |
|----------------------------------------------------------------------------------------------------|---------------------------------------------------------------------------|----------|------------------|-------------|
| Image: Approximate of the second second | Welcome to our all new<br>Phoenix Classroom                               |          |                  | Quick Links |
| Requests >                                                                                                    | (                                                                         |          | Uncerning Sympto |             |
| Resources                                                                                                    | Notice Board                                                              |          | Opcoming Events  | F           |
| ित् Phoenix Classroom                                                                                                    | Transport alert<br>Mahdiya Erphan Ahmad Sh<br>reached the School at 07:48 | aman has |                  |             |

Step 3: To register your ward, select activity - Sharjah Islamic Museum - Grade 7

## Step 4: Select 'Enroll'

## Step 5: Click 'Send Request"

**<u>Step 6:</u>** To make a payment, Click **Proceed to Pay** and **'Confirm & proceed'** to complete.

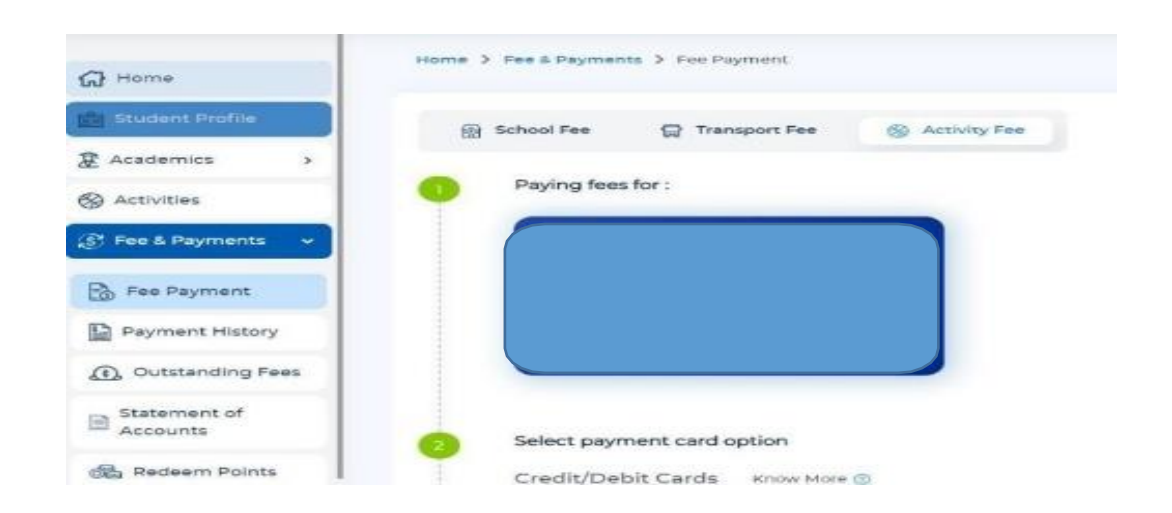